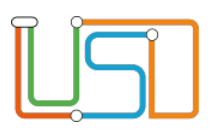

#### Hinweis zu diesen Checklisten

Die drei Checklisten auf den folgenden Seiten geben einen **Überblick** über relevante Schritte und Funktionen der Berliner LUSD für die Verwaltung eines Abiturjahrgangs.

Die einzelnen Schritte sind detailliert in den im Berliner Schulportal im Bereich LUSD-Anleitungen > Unterricht bereitgestellten Anleitungen erklärt, insbesondere

Abitur-Planung

Download

<u>ا</u>

- S10 Anleitung Qualifikationsphase und Abiturprüfung
- Untis Import-/Exportschnittstelle 2.0
- S4 Anleitung Erstellung von Zeugnissen

https://schulportal.berlin.de/fachverfahren/blusd/anleitungen/unterricht

#### Hinweise zur LUSD-spezifischen Nomenklatur

Im Bereich Unterricht > Abiturplanung der Berliner LUSD finden sich Funktionen zur Verwaltung von Oberstufenlaufbahnen der Schüler/innen und zur Kursplanung für alle vier Kurshalbjahre zur Vorbereitung der späteren konkreten Unterrichtsverteilung für einzelne Schulhalbjahre ("UV-Planung" für das kommende Halbjahr und "UV-Bearbeitung" für das aktuelle Halbjahr).

Funktionen zur Planung und Durchführung von Abitur**prüfungen** finden sich im Bereich Unterricht > Abiturprüfung.

Die **Oberstufenlaufbahn bzw. Kurswahl** einer Schülerin / eines Schülers wird in der LUSD **Fachwahl** genannt. Entsprechend wird für einen Abiturjahrgang ein **Fachwahlangebot** vorbereitet, aus dem die Schülerinnen und Schüler Fächer wählen, die sie in der Qualifikationsphase belegen möchten.

### Weitere Hilfsmittel im Berliner Schulportal

Dieses und weitere Hilfsmittel und Hinweise zum Einsatz der Berliner LUSD zur Verwaltung der gymnasialen Oberstufe finden sich im Berliner Schulportal im Bereich "Berliner LUSD" > "Oberstufenkoordination":

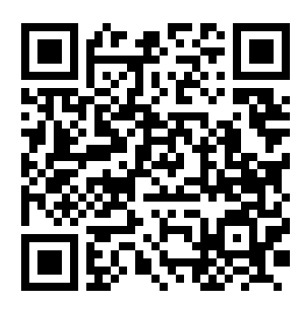

https://schulportal.berlin.de/lusd/oberstufenkoordination

Senatsverwaltung für Bildung Jugend und Familie Andreas Gramm, VII 1.1.2.10 Gra "Schule in der digitalen Welt" Fachteam Berliner LUSD (gymnasiale Oberstufe) Alt-Friedrichsfelde 60, 10351 Berlin andreas.gramm@senbjf.berlin.de www.berlin.de/sen/bjf

\*

Download

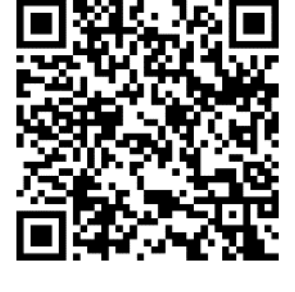

-0

Stand: 02/2025

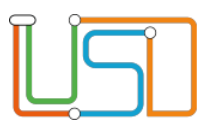

### Abschnitt A: Fachwahlen erfassen und Kurse planen

- 1. Fachwahl vorbereiten
  - a. Fächer prüfen und ggf. aktualisieren

USD Schule > Eigene Werte > Fächer

b. Themen prüfen und ggf. aktualisieren

USD Schule > Eigene Werte > Themen

c. Stundentafel prüfen und ggf. aktualisieren

**USD** Schule > Schulbasisdaten > Stundentafel

d. Fachwahl-Angebot für einen neuen Abiturjahrgang anlegen

Unterricht > Abiturplanung > Fachwahl-Angebot

e. Schüler/innen dem neuen Abiturjahrgang hinzufügen und Ziel-Schulform eintragen

Unterricht > Abiturplanung > Schüler des Abitur-Jahrgangs

- 2. Fachwahlen (auch als "Kurswahlen" bekannt) durchführen
  - a. Fachwahlen zum Verteilen und Ausfüllen lassen exportieren

Unterricht > Abiturplanung > Fachwahlexport/Import

b. eingesammelte ausgefüllte Fachwahlen importieren

Unterricht > Abiturplanung > Fachwahlexport/Import

c. importierte Fachwahlen prüfen

Unterricht > Abiturplanung > Fachwahlen erfassen/prüfen

3. Kurse anlegen und Schüler/innen und Lehrkräfte zuordnen

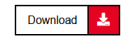

Abschnitt "Planung der Kurse und der Schüler-Kurszuordnung" der Anleitung Abitur-Planung, dazu ggf. Anleitung Untis Import-/Exportschnittstelle 2.0

| für das kommende Halbjahr: 🛛 🛄 | Schule > Assistenten > UV-Planung |
|--------------------------------|-----------------------------------|
|--------------------------------|-----------------------------------|

für das aktuelle Halbjahr: Unterricht > UV-Bearbeitung.

- a. Lehrer-Kurs-Zuordnung
- b. Schüler-Kurs-Zuordnung
- c. Klassen für Tutorien anlegen und Schüler/innen den Klassen zuordnen

Senatsverwaltung für Bildung Jugend und Familie Andreas Gramm, VII 1.1.2.10 Gra "Schule in der digitalen Welt" Fachteam Berliner LUSD (gymnasiale Oberstufe) Alt-Friedrichsfelde 60, 10351 Berlin andreas.gramm@senbjf.berlin.de www.berlin.de/sen/bjf Senatsverwaltung für Bildung Jugend und Familie Andreas Nentwig-Pfuhl, VII 1.1.2.7 Ne "Schule in der digitalen Welt" Fachteam Berliner LUSD (gymnasiale Oberstufe) Alt-Friedrichsfelde 60, 10351 Berlin andreas.nentwig-pfuhl@senbjf.berlin.de www.berlin.de/sen/bjf റ

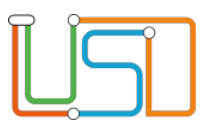

### Abschnitt B: Semesternoten erfassen und Zeugnisse drucken

1. Leistungserfassung

#### Empfehlung =>

- a. per Web-ENC im Berliner Schulportal (Lehrkräfte benötigen L-Nummer und mit BiD-App eingerichtete Zwei-Faktor-Authentifizierung, Anpassungen in Schüler-Kurszuordnungen und Lehrer-Kurszuordnungen während der Erfassung möglich) oder
- b. per ENC-Programm (XML-Dateien müssen verteilt, Noten mit dem Programm ENC-Client eingetragen und befüllte XML-Dateien eingesammelt werden, Anpassungen in Schüler-Kurszuordnungen und Lehrer-Kurszuordnungen während der Erfassung <u>nicht</u> möglich)
- 2. Notenkonferenz vorbereiten: LSC Extras > Berichtsverwaltung Bericht Unterricht > Leistungen > Zeugniskonferenzliste Qualifikationsphase
- 3. Zeugnisdruck
- Download Checkliste Zeugniserstellung
- a. Bemerkungen vervollständigen
- b. Zeugnisse zuweisen
- c. Zeugnisse generieren und drucken (Tipp: für gesamten Jahrgang generieren!)
- 4. Rücktritte bearbeiten
  - a. Fachwahl ausdrucken, Schüler/in aus Abiturjahrgang entfernen, in neuen Abiturjahrgang aufnehmen und Fachwahl erneut in der LUSD erfassen
  - b. vor Semesterwechsel:

Unterricht > Leistungserfassung > Schüler → Reiter "Vers./Progn."

Auswahl für "Versetzung" auf "nein" einstellen

und in UV-Planung Kurse und Klassenzuordnung für das kommende Halbjahr planen <u>nach Semesterwechsel:</u>

Unterricht > UV-Bearbeitung > Stufenwechsel → neue Zielstufe speichern

und in UV-Bearbeitung neue Kurse und Klasse zuordnen

Senatsverwaltung für Bildung Jugend und Familie Andreas Gramm, VII 1.1.2.10 Gra "Schule in der digitalen Welt" Fachteam Berliner LUSD (gymnasiale Oberstufe) Alt-Friedrichsfelde 60, 10351 Berlin andreas.gramm@senbjf.berlin.de www.berlin.de/sen/bjf Senatsverwaltung für Bildung Jugend und Familie Andreas Nentwig-Pfuhl, VII 1.1.2.7 Ne "Schule in der digitalen Welt" Fachteam Berliner LUSD (gymnasiale Oberstufe) Alt-Friedrichsfelde 60, 10351 Berlin andreas.nentwig-pfuhl@senbjf.berlin.de www.berlin.de/sen/bjf  $\cap$ 

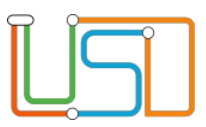

### Abschnitt C: Abiturprüfung

- 1. Zulassung und Prüfung
  - Download 🎽 Abschnitt "Webseite Unterricht > Abiturprüfung" der Anleitung Abitur-Planung
    - Unterricht > Abiturprüfung
    - **Extras > Berichtsverwaltung** Bereich Unterricht > Abitur
  - a. zur Prüfung anmelden und Prüfungsfächer endgültig festlegen
  - b. einzubringende Kurse festlegen (Vorschlag für ein "Klammern"
     nicht einzubringender Kurse erstellen => Bericht Abi 9 "Abi-Karte")
     und Zulassungsbescheid generieren (Bericht Abi 5)
  - c. Pr
    üfungsergebnisse erfassen, Abschluss berechnen und Berechnungsbogen generieren (Bericht Abi 18)
- 2. Abiturzeugnisse drucken

Download Checkliste Zeugniserstellung

a. ggf. Konfiguration des Prüfungsvorsitzenden aktualisieren:

Unterricht > Zeugniskonfiguration > Zeugnisformulare

- b. Zeugnisse zuweisen
- c. Zeugnisse generieren und drucken (Tipp: für gesamten Jahrgang generieren!)
- 3. Abiturstatistik erstellen und Abgänger freigeben
  - a. Abiturstatistik exportieren: USI Extras > Berichtsverwaltung Bericht Unterricht > Abitur > Statistik Abiturdaten als Excel-Datei exportieren
  - b. Inhalt der exportierten Datei in die Prüf- und Trennsoftware ADPSW einlesen, prüfen und trennen lassen und an SenBJF übermitteln
  - c. Schüler/innen des Jahrgangs zum 31.07. freigeben, damit sie in der Abgänger-Statistik korrekt erfasst werden:

USD Schüler > Kandidatenverfahren > Statusverwaltung

→ Reiter "Schüler" → Radio-Button "Freigeben"

Senatsverwaltung für Bildung Jugend und Familie Andreas Gramm, VII 1.1.2.10 Gra "Schule in der digitalen Welt" Fachteam Berliner LUSD (gymnasiale Oberstufe) Alt-Friedrichsfelde 60, 10351 Berlin andreas.gramm@senbjf.berlin.de www.berlin.de/sen/bjf

Senatsverwaltung für Bildung Jugend und Familie Andreas Nentwig-Pfuhl, VII 1.1.2.7 Ne "Schule in der digitalen Welt" Fachteam Berliner LUSD (gymnasiale Oberstufe) Alt-Friedrichsfelde 60, 10351 Berlin andreas.nentwig-pfuhl@senbjf.berlin.de www.berlin.de/sen/bjf  $\cap$